# Creality 3D K1 machine uses cura slicing software.

### 1. Download Slicing Software

Need to download cura5 slicing software and install it yourself:

Download link: <u>GitHub - Ultimaker/Cura: 3D printer / slicing GUI built</u>

on top of the Uranium framework

| <ul> <li>We have a set of models are not being Fuzzified when Fuzzy Skin is enabled, we hope to re</li> </ul>                                                                                                    | solve this before 5.4.                                                                       |                                                                                                    |
|----------------------------------------------------------------------------------------------------|----------------------------------------------------------------------------------------------|----------------------------------------------------------------------------------------------------|
| The experimental setting Wire Printing seems to be broken in this release                                                                                                    |                                                                                              |                                                                                                    |
| <ul> <li>Reports have been coming in that Cura is running slow on Windows 11 #13820</li> </ul>                                                                                                    |                                                                                              |                                                                                                    |
| Multiple external monitors on Windows (especially if from the same brand) might be                                                                                                    | a problem under some circumstances.                                                          |                                                                                                    |
| you are looking for an AppImage for your Linux OS we recommend UttiMaker-Cura-5.3.<br>ave UttiMaker-Cura-5.3.0-Linux-modern.AppImage.asc ready as an alternative.                                                                                                    | 0-Linux.AppImage . If you run into issues with launchi                                       | ng your Applmage, we                                                                                                    |
| oes Cura (not) work on your OS (version)? See this article for clarification.                                                                                                    |                                                                                              |                                                                                                    |
| contributors                                                                                                    |                                                                                              |                                                                                                    |
|                                                                                                    | 🔗 🗘 🖪 🙈 🙈 🔿 🖄 🙈 🕐                                                                            |                                                                                                    |
|                                                                                                    |                                                                                              | 0.0 * .                                                                                                    |
|                                                                                                    |                                                                                              |                                                                                                    |
| ") 🕲 🤀 🗰 🛄 💭 💭 💭 🖶 🖦 🕞 🚍                                                                                                    |                                                                                              |                                                                                                    |
| ") 🚱 🥨 🥵 🧰 🔽 🤍 🤤 🖶 😁 🏵 🥃<br>opple, jeremysalwen, and 39 other contributors                                                                                                    |                                                                                              |                                                                                                    |
| (i) (ii) (iii) (iii) |                                                                                              |                                                                                                    |
| Complete premy salvers and 39 other contributors                                                                                                    | 220,148                                                                                      | 2.ur.da.a.                                                                                                    |
| Complete for the second for the second for the  | 229 MB                                                                                       | 3 weeks ag                                                                                                    |
| Compared and a sector of the sector of the sector of   | 229 MB<br>488 Bytes                                                                          | 3 weeks ag<br>3 weeks ag                                                                                                   |
| Compared and a compared and a compared and compared and compared and a compared and a compared and a compa  | 229 MB<br>488 Bytes<br>229 MB                                                                | 3 weeks ag<br>3 weeks ag<br>3 weeks ag                                                                                     |
| Opple. jeremysalven. and 39 other contributors  Assets     O  OUtiMaker-Cura-5.30-linux-modern.AppImage  OUtiMaker-Cura-5.30-linux-AppImage  OUtiMaker-Cura-5.30-linux-AppImage  OUtiMaker-Cura-5.30-linux-AppImage                                                                                                    | 229 MB<br>488 Bytes<br>229 MB<br>484 Bytes                                                   | 3 weeks ag<br>3 weeks ag<br>3 weeks ag<br>3 weeks ag                                                                       |
| Opple.jeremysalven. and 39 other contributors  Assets 10  OUtsMaker-Cura-5.3.0-linux-modern.AppImage OUtsMaker-Cura-5.3.0-linux-modern.AppImage.asc OUtsMaker-Cura-5.3.0-linux-AppImage.asc OUtsMaker-Cura-5.3.0-linux-AppImage.asc OUtsMaker-Cura-5.3.0-linux-AppImage.asc OUtsMaker-Cura-5.3.0-linux-AppImage.asc OUtsMaker-Cura-5.3.0-linux-AppImage.asc OUtsMaker-Cura-5.3.0-linux-AppImage.asc OUtsMaker-Cura-5.3.0-linux-AppImage.asc                                                                                                    | 229 MB<br>488 Bytes<br>229 MB<br>484 Bytes<br>212 MB                                         | 3 weeks ag<br>3 weeks ag<br>3 weeks ag<br>3 weeks ag<br>3 weeks ag<br>3 weeks ag                                           |
| popele_jeremyralwen, and 39 other contributors  Assets 10                                                                                                    | 229 M8<br>488 Bytes<br>229 M8<br>484 Bytes<br>212 M8<br>212 M8                               | 3 weeks ag<br>3 weeks ag<br>3 weeks ag<br>3 weeks ag<br>3 weeks ag<br>3 weeks ag                                           |
| popele_jeremyralwer. and 39 other contributors  Assets 10  OUtIMaker-Cura-5.3.0-linux-modern.AppImage OUtIMaker-Cura-5.3.0-linux-AppImage.asc OUtIMaker-Cura-5.3.0-linux-AppImage.asc OUtIMaker-Cura-5.3.0-linux-AppImage.asc OUtIMaker-Cura-5.3.0-mac.pbg OUtIMaker-Cura-5.3.0-mac.pbg OUtIMaker-Cura-5.3.0-min64.exe Windows                                                                                                    | 229 MB<br>488 Bytes<br>229 MB<br>484 Bytes<br>212 MB<br>212 MB<br>212 MB<br>277 MB           | 3 weeks ag<br>3 weeks ag<br>3 weeks ag<br>3 weeks ag<br>3 weeks ag<br>3 weeks ag<br>3 weeks ag                             |
| popele premysalvere, and 39 other contributors  Assets 10      @UtfMAker-Cura-5.3.0-linux-modern.AppImage.asc      @UtfMAker-Cura-5.3.0-linux-AppImage.asc      @UtfMAker-Cura-5.3.0-mac.AppImage.asc      @UtfMAker-Cura-5.3.0-mac.AppImag  | 229 MB<br>488 Bytes<br>229 MB<br>484 Bytes<br>212 MB<br>212 MB<br>217 MB<br>277 MB<br>356 MB | 3 weeks ag<br>3 weeks ag<br>3 weeks ag<br>3 weeks ag<br>3 weeks ag<br>3 weeks ag<br>3 weeks ag<br>3 weeks ag               |
| Opple. jeremyralwer. and 39 other contributors  Assets 10  OUtIMaker-Cura-5.3.0-linus-modern.AppImage.asc OUtIMaker-Cura-5.3.0-linus-AppImage.asc OUtIMaker-Cura-5.3.0-linus-AppImage.asc OUtIMaker-Cura-  | 229 MB<br>488 Bytes<br>229 MB<br>484 Bytes<br>212 MB<br>212 MB<br>212 MB<br>277 MB<br>356 MB | 3 weeks ag<br>3 weeks ag<br>3 weeks ag<br>3 weeks ag<br>3 weeks ag<br>3 weeks ag<br>3 weeks ag<br>3 weeks ag<br>3 weeks ag |

## 2. Add printer

#### 1. Entrance

| IltiMaker Cura | 准备 损罚 监控                                                           | 763.46                                           |
|----------------|--------------------------------------------------------------------|--------------------------------------------------|
| K1_device      | Generic PLA     O.4mm Nozzle                                       | ✓ 🚔 cura_k1_finallyd Quality-0.2mm 図 15% 🙆 关 点 关 |
|                |                                                                    | 打印设置                                             |
|                |                                                                    | 配置文件 cura_kt_finally - Standard Quality - 0.2mm  |
|                | <ul> <li>         · · · · · · · · · · · · · · ·</li></ul>          | × P #50#                                         |
|                | 添加打印机                                                              | <b>三</b> 新聞                                      |
|                | In order to start using Cura you will need to configure a printer. | 0                                                |
|                | 愈要设置哪种型号的打印机?                                                      | □ 版/ME ()<br>図 版在                                |
|                |                                                                    | @ #Ħ                                             |
|                |                                                                    | (?) 連度                                           |
|                |                                                                    | <u></u>                                          |
|                |                                                                    | ◎ 支撑                                             |
|                |                                                                    | 点 打印平台開着                                         |
|                | Libit size exister Map Libit size exister                          | 22 双重挤出                                          |
|                | Ortowake printer                                                   | ⊘ 阿帕斯里<br>★ 特殊模式                                 |
|                |                                                                    | △ 実验性 ○                                          |
|                |                                                                    |                                                  |
|                | 了解更多有关将打印机资加到 Cura 的保息 12                                          |                                                  |
|                |                                                                    |                                                  |
|                |                                                                    |                                                  |
|                |                                                                    |                                                  |
| △ 对像列表         |                                                                    | < 推荐                                             |
| ∠ 拉丝测试         |                                                                    | ③ 3g · 0.93m                                     |

2. Select K1 similar machine :Ender-3 S1

| K1_device | Concentration of the second second se |                                                                                                 | ~ |
|-----------|----------------------------------------------------------------------------------------------------|-------------------------------------------------------------------------------------------------|---|
|           | <b>S</b> #R#75001                                                                                                    | ×添加打印机                                                                                          |   |
|           | 添加已联网打印机                                                                                                    | ¢                                                                                               |   |
| 4         | 添加未获将打印机<br>Creality CR-20<br>Creality CR-20 Pro<br>Creality CR-5 E                                                                                                    | Creality Ender-3 S1                                                                             |   |
| 8         | Creality CRX<br>Creality Ender-3<br>Creality Ender-3 / Ender-3 v2<br>Creality Ender-3 Max<br>creality Ender-3 Max                                                                                                    | <ul> <li>制造商 Creality3D</li> <li>配置文件作業 trouch.com</li> <li>打印机名称 CrealityEnder-3 S1</li> </ul> |   |
| O<br>M    | Creality Ender-3 51<br>Creality Ender-3 51 Pro<br>Creality Ender-3 51 Pro<br>Creality Ender-4                                                                                                    |                                                                                                 |   |
|           | Creality Ender-5<br>Creality Ender-5 Plus<br>Creality Ender-6<br>Creality Sermon D1<br>Creality Sermon D1                                                                                                    |                                                                                                 |   |
|           | Add UltiMaker printer via Digital Facto                                                                                                    | y šta                                                                                           |   |
|           |                                                                                                    |                                                                                                 |   |
|           |                                                                                                    |                                                                                                 |   |

3. Renamed to Creality K1 or other name.

| IltiMaker Cura         | PREPARE PREVIEW                                                                                                    | MONITOR Marketplace                                                                                                    |
|------------------------|----------------------------------------------------------------------------------------------------|----------------------------------------------------------------------------------------------------|
| Creality Ender-3 S1 #2 | Cemeric PLA<br>0.4mm Nozale                                                                                                    | V 😴 Standard Quality - 0.2mm 🔯 20% 🛕 Off 💆 Off 🗸                                                                                                    |
|                        | Professione      General      Protess      Protess | Police       Booter Quarky # 2:000         Add Nave       Image: State of Quarky # 2:000         S1 #2       Image: State of Quarky # 2:000         Image: State of Quarky # 2:000       Image: State of Quarky # 2:000         Image: State of Quarky # 2:000       Image: State of Quarky # 2:000      < |

4. Just configure it to the K1 machine size, don't forget to start and end gcode synchronously.

| Creality K1 | Generic PLA     O.4mm Nozzle      |                      |                                 |         | Standard Quality - 0.2mm 🔯 20% 🏠 Off 📥 Off      |
|-------------|-----------------------------------|----------------------|---------------------------------|---------|-------------------------------------------------|
|             |                                   |                      |                                 |         | Print settings Profile Standard Quality - 0.2mm |
|             | G Machine Settings<br>Creality K1 |                      |                                 | ×       | Search settings                                 |
|             | Pri                               | nter                 | Extrude                         | r1      | Walls                                           |
|             | Printer Settings                  |                      | Printhead Settings              |         | Top/Bottom                                      |
|             | X (Width)                         | 220.0 mm             | Xmin                            | -26 mm  | 🔯 Infill                                        |
|             | Y (Depth)                         | 220.0 mm             | Y min                           | -32 mm  | Ø Material                                      |
|             | Z (Height)                        | 250.0 mm             | X max                           | 32 mm   | (?) Speed                                       |
|             | Build plate shape                 | Rectangular 🗸        | Y max                           | 34 mm   | 🗳 Travel                                        |
|             | Origin at center                  |                      | Gantry Height                   | 25.0 mm | ₩ Cooling                                       |
|             | Heated bed                        |                      | Number of Extruders             | 1 ~     | A Support                                       |
|             | Heated build volume               |                      | Apply Extruder offsets to GCode | •       | 4 Build Plate Adhesion                          |
|             | G-code flavor                     | Marlin $\sim$        |                                 |         | PP Dual Extrusion                               |
|             | Start G-code                      |                      | End G-code                      |         | A Mesh Fixes                                    |
|             | M140 S0                           |                      | END_PRINT                       |         | Special Modes                                   |
|             | M104 S0<br>STARI_PRINI EXTRUDER_  | TEMP=220 BED_TEMP=55 |                                 |         | ▲ Experimental                                  |
|             |                                   |                      |                                 |         | Recommended                                     |

Start G-code(To keep newlines):

M140 S0 M104 S0 START\_PRINT EXTRUDER\_TEMP=220 BED\_TEMP=55 End G-code (To keep newlines):

END\_PRINT

## 3. Import gcode configuration file.

1. In the operation drop-down box on the right sidebar, click Manage

Configuration Files:

| Centriy tit       Control to the state of the state of | Marketplace                                         |                                                                                                    |                                                                                                    |        | PREVIEW MONITOR | PREPARE                                                                                                    |                                                         | Cura     | iMaker Cura |
|----------------------------------------------------------------------------------------------------|-----------------------------------------------------|----------------------------------------------------------------------------------------------------|----------------------------------------------------------------------------------------------------|--------|-----------------|----------------------------------------------------------------------------------------------------|---------------------------------------------------------|----------|-------------|
| Preference                                                                                                    | 👌 20% 🙆 off 🛓 off                                   | Quality - 0.2mm 🔀 20%                                                                                                    | ✓ Standard C                                                                                                    |        |                 |                                                                                                    | Generic PLA<br>0.4mm Nozzle                             | ality K1 | Creality K1 |
| Professor     -     ×     Professor     Specific during - SLI     Specific during - SLI                                                                                                    | 2mm                                                 | Standard Quality - 0.2mm                                                                                                    | Print settings<br>Profile                                                                                                    |        |                 |                                                                                                    |                                                         |          |             |
| 37 Dual Estrusion<br>Ø Mesh Fixes                                                                                                    | 112 mm<br>- 0.16 mm<br>- / 0.2 mm<br>ISI mm<br>- Co | Soper Quality - 0.12 mm<br>Dynamic Quality - 0.12 mm<br>Dynamic Quality - 0.2 mm<br>Low Quality - 0.2 mm<br>Contem prefixes<br>Caraty St, finally<br>Caraty St, finally<br>Manage Profiles | Quality     Quality     Walls     Top/Bott     Grafill     Material     /* Speed     Seed     Cooling     Cooling     Suid Pla | Import |                 | Profiles<br>Profice compatible with active<br>printer:<br>Creating to<br>Drates<br>Dynamic Quality<br>Science of Quality<br>Science of Quality<br>Science of Quality<br>Science of Quality<br>Contain profiles<br>Carling All prints | Preferences General Settings Printers Materials Proties |          |             |
| Ø Mesh Fixes                                                                                                    |                                                     | trusion                                                                                                    | 22 Dual Extr                                                                                                    | 1      |                 |                                                                                                    |                                                         |          |             |
| Special Modes                                                                                                    |                                                     | Modes                                                                                                    | Mesh Fix                                                                                                    |        |                 |                                                                                                    |                                                         |          |             |
| Δ Experimental                                                                                                    |                                                     | nental                                                                                                    | ∐ Experime                                                                                                    |        |                 |                                                                                                    |                                                         |          |             |

2. Click the import button to upload the configuration file of the

K1 machine we prepared in advance (tutorial attachment):

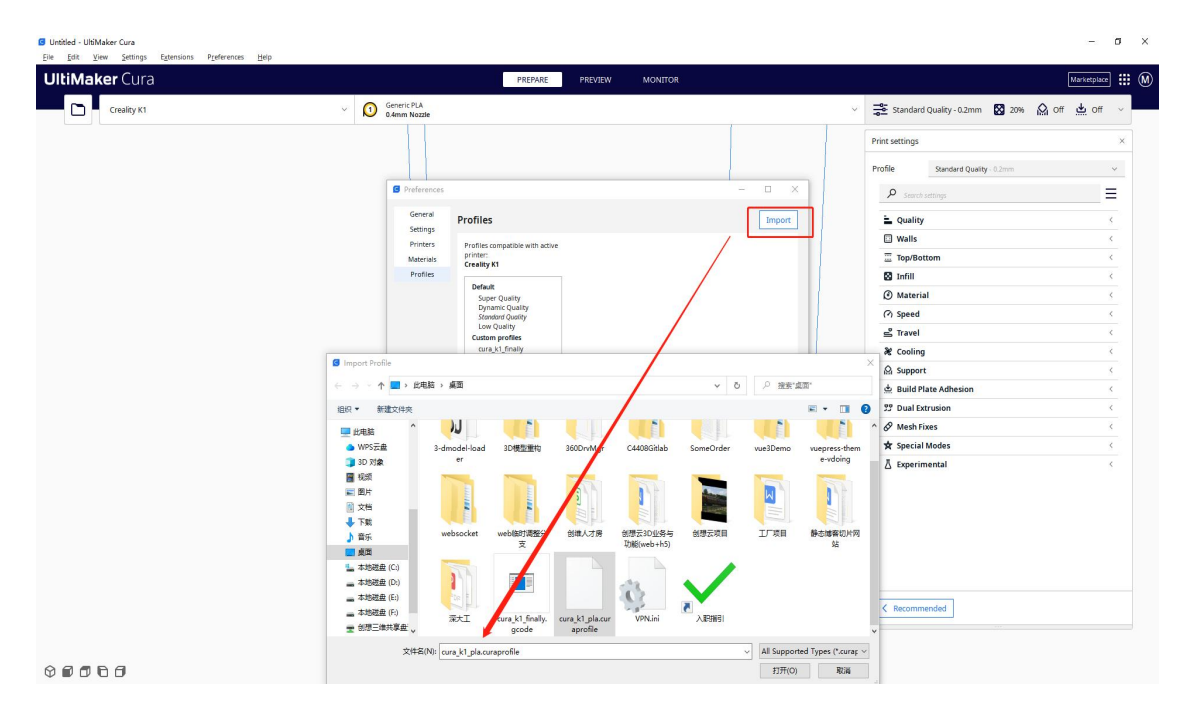

After the import is successful, we find the configuration file, select it, and click the fold button on the right:

| Treality K1 | <ul> <li>Gener</li> <li>Gener</li> <li>Gener</li> </ul> | ic PLA |                       |                                                            |                                                                                                    | ~ 📫                   | cura_k1_pla     | ality - 0.2mm 🔀 | 15% 🔬 Off    | 🕁 off | 5 v     |
|-------------|---------------------------------------------------------|--------|-----------------------|------------------------------------------------------------|----------------------------------------------------------------------------------------------------|-----------------------|-----------------|-----------------|--------------|-------|---------|
|             |                                                         |        | Preferences           |                                                            |                                                                                                    |                       |                 | - 🗆 X           |              |       |         |
|             |                                                         |        | General<br>Settings   | Profiles                                                   |                                                                                                    |                       |                 | Import          | by 0.2mm     |       | ×       |
|             |                                                         |        | Printers<br>Materials | Profiles compatible with active<br>printer:<br>Creality K1 | cura_k1_pla                                                                                                    | - Standard            | Quality         |                 | ny - starion |       | Ξ       |
|             |                                                         |        | Profiles              | Default                                                    | Some settings from                                                                                                    | m current profile     | were overwritte |                 |              |       | <       |
|             |                                                         |        |                       | Super Quality<br>Dynamic Quality                           |                                                                                                    | e. Discard            | cu ant chang    | 05              |              | 0     | <       |
|             |                                                         |        |                       | Standard Quality<br>Low Quality                            | Your current settin                                                                                                    | ngs mater the sel     | ected profile.  |                 | -            | (i)   | <       |
|             |                                                         |        |                       | Custom profiles                                            | Gtobal S                                                                                                    | Settings              | Б               | ktruder 1       | -            |       | <u></u> |
|             |                                                         |        |                       | curd w pro                                                 | Setting                                                                                                    | Profile               | Current         | Unit            | -            |       | <       |
|             |                                                         |        |                       |                                                            | Layer Height<br>Initial Layer                                                                                                    | 0.2                   |                 | mm              | -            |       | <       |
|             |                                                         |        |                       |                                                            | Wall Thickness Calculated Top/Bottom Calculated Top/Bottom Calculated Top/Bottom 45 Calculated Top/Bottom 45 Calculated Calculated Top/Calculated Calculated Calculat |                       |                 | mm              |              |       | <       |
|             |                                                         |        |                       |                                                            |                                                                                                    |                       |                 | ~C              |              |       | <       |
|             |                                                         |        |                       |                                                            | Generate Sup.                                                                                                    | . False<br>Calculated |                 | mm              |              |       | <       |
|             |                                                         |        |                       |                                                            | Build Plate Ad.<br>Enable Bridge                                                                                                    | none<br>True          |                 |                 |              |       | <       |
|             |                                                         |        |                       |                                                            |                                                                                                    |                       |                 |                 | -            |       | <       |
|             |                                                         |        |                       |                                                            |                                                                                                    |                       |                 |                 | -            | 0     |         |
|             |                                                         |        |                       |                                                            |                                                                                                    |                       |                 |                 |              | U     |         |

3. Finally click to activate the configuration file to take effect:

|             |                                                                   | 1.1                                            |           |       | 1                                                 |
|-------------|-------------------------------------------------------------------|------------------------------------------------|-----------|-------|---------------------------------------------------|
| Prefe       | erences                                                           |                                                | - 🗆 ×     |       | Print settings                                    |
| Ger<br>Sett | bings Profiles                                                    |                                                | Import    |       | Profile oura_k1_finally - Standard Quality - 0.21 |
| Prir<br>Mab | erials Profiles compatible with active<br>printer:<br>Creality K1 | cura_k1_pla - Standard Qua                     | ity 📃     |       | Cuality                                           |
| Pro         | Default                                                           | Global Settings                                | Ex        |       | Walls                                             |
|             | Super Quality<br>Dynamic Quality                                  | Setting Profile 0                              | Duplicate |       | Top/Bottom                                        |
|             | Standard Quality<br>Low Quality                                   | Layer Height 0.2                               | Rename    |       | 🛛 Infill                                          |
|             | Custom profiles<br>cura_k1_finally                                | Initial Layer 0.2<br>Wall Thickness Calculated | Export    |       | Material                                          |
|             | cura_k1_pla                                                       | Top/Bottom Calculated<br>Build Plate Te 45     | °C        |       | (?) Speed                                         |
|             |                                                                   | Enable Accele True<br>Combing Mode off         |           | A     | 🗳 Travel                                          |
|             |                                                                   | Generate Sup False<br>Support Inte Calculated  | mm        | 111   | & Cooling                                         |
|             |                                                                   | Enable Bridge True                             |           | 1111  | Support                                           |
|             |                                                                   |                                                |           | 1111  | 🛓 Build Plate Adhesion                            |
|             |                                                                   |                                                |           | 11111 | ያያ Dual Extrusion                                 |
|             |                                                                   |                                                |           |       | 🔗 Mesh Fixes                                      |
|             |                                                                   |                                                |           |       | 🖈 Special Modes                                   |
|             |                                                                   |                                                |           |       | 🖞 Experimental                                    |

K1 series machine configuration file:

<u>cura\_k1\_pla.curaprofile</u>

### 4. Save to desktop after slicing

After all configuration operations are completed, we import the model,

select the imported configuration file, and click the slice button:

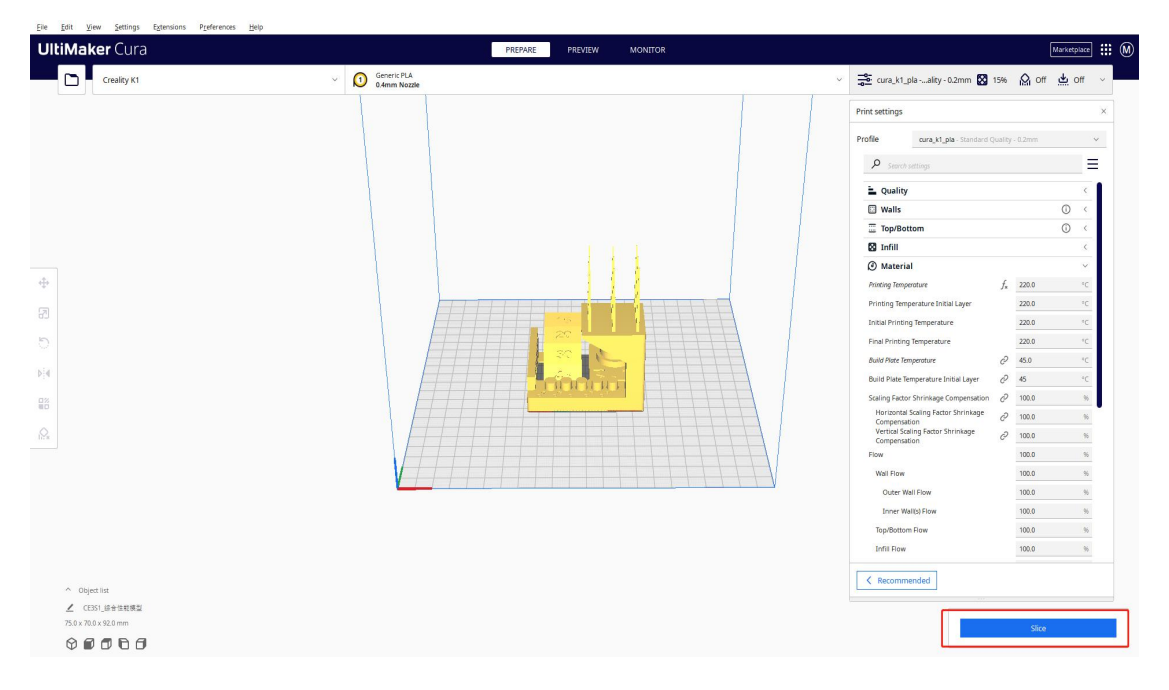

1. After slicing is successful, we save the gcode file to the desktop/disk

 $space_{\,\circ}$ 

### CREALITY

© 2014-2023 Shenzhen Chuangxiang 3D Technology Co., Ltd. All rights reserved. Feedback email: kefu@creality.com